# 广州体育学院

广体办〔2019〕4号

# 关于启用校园网统一身份认证平台的通知

全校师生员工:

根据我校数字化校园建设工作完成进度及安排,现决定于2019年1月15号正式启用广州体育学院数字化校园统一信息门户平台(http://my.gipe.edu.cn);本期部署主要功能包括统一身份认证和网上办事大厅。

统一身份认证实现一个身份,一次认证,即用户一次登录即可访问已经集成入统一信息门户平台的各个相关系统, 而不需要再进行二级系统用户登录。目前已经集成二级系统 包括教务、OA、VPN、图书馆、科研、一卡通等业务系统。

网上办事大厅即在线上办理日常在学校需要处理或者 审核的事务,目前已经上线了部分事务,后续将根据业务需 要逐步增加。

教职工可通过点击网址(http://my.gipe.edu.cn)登录平 台或者打开学校主页,点击服务大厅登录平台,初始密码为 本人身份证后六位(若有字母,为大写"X"),建议第一次登 录之后马上修改密码(登录之后页面左上角个人信息模块下 面点击修改密码即可)具体操作步骤详见附件。 另: 平台正式启用之后,已集成的业务系统原有的认证 入口将逐步取消,根据我校的《广州体育学院信息系统安全 管理办法》要求,新建的全校性的业务系统需接入统一身份 认证平台。

(技术支持:现代教育技术中心,行政楼 801 房,电话: 38024357)

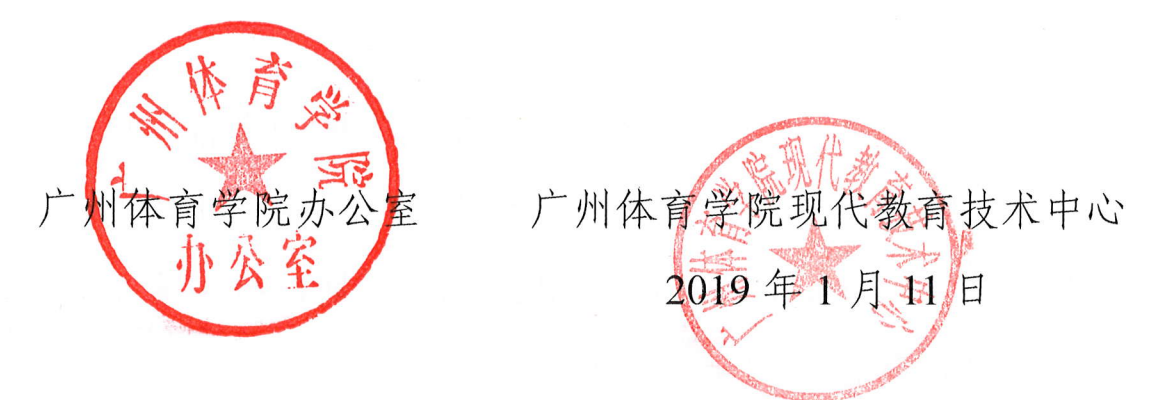

附件:

# 统一信息门户使用手册

1, 登录地址

第一种:

输入学校域名地址(<u>http://my.gipe.edu.cn</u>);建议使用的浏览器为 IE8 及以上或者 360 极速模式;

第二种:

在学校主页面点击如图红框中服务大厅栏目,进入到广体统一身份认证平台,建议使用的浏览器为 IE8 及以上或者 360 极速模式;

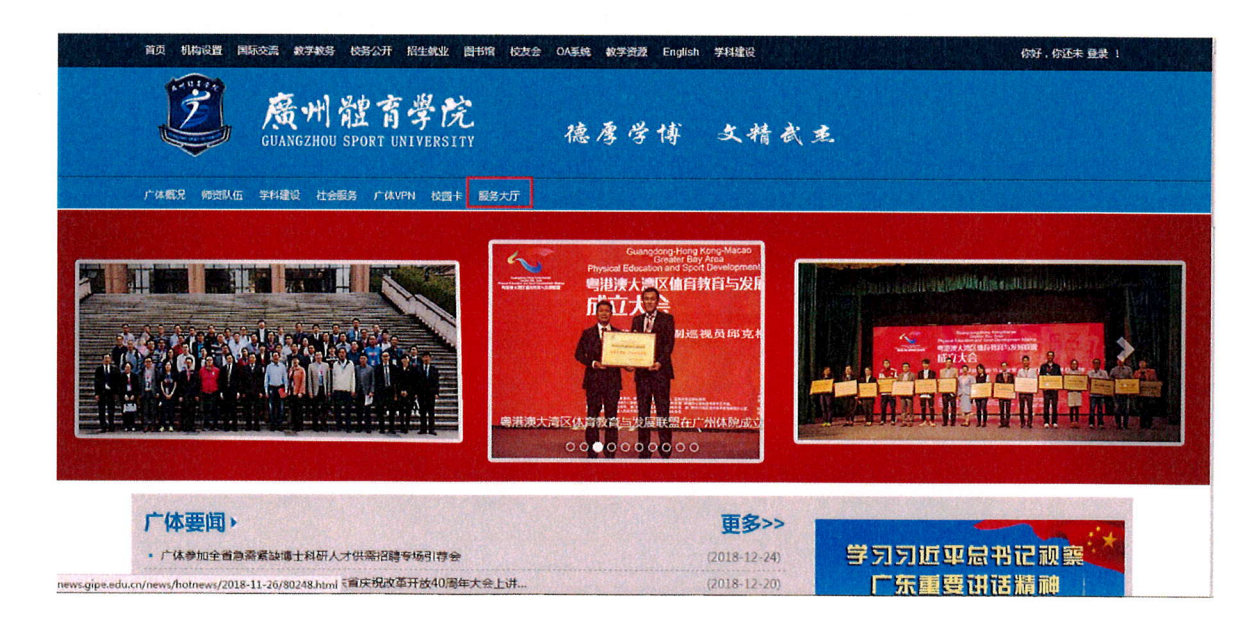

#### 2, 输入账号密码登陆认证

其中账号信息教职工是工号,学生是学号;密码为自己身份证后六位,最后 一位为 X 的记住一定要大写;如果不行,可以联系现教中心处理;

| 「一州体育字院统一身份认证半台<br>GUANGZHOU SPORT UNIVERSITY UNIPED IDENTITY AUTHENTICATION PLATFORM |                                          |
|---------------------------------------------------------------------------------------|------------------------------------------|
|                                                                                       |                                          |
|                                                                                       | 密码登录                                     |
|                                                                                       | 22 码: 2000年7月9日日本10<br>登证码: 20年入時1日 8187 |
|                                                                                       | 登录                                       |

## 3, 门户主页

进入到本页面时,说明已经进入到门户主页;其中,左边模块是显示自己的 相关基本信息;中间模块是 OA 系统通知新闻以及一周校务,办事大厅(事 务中心)消息提醒;右边是相关资产,一卡通等信息数据统计; 左下角的 快速通道是通往各个已经做过单点登录的系统链接入口,可直接进入业务系 统无需再次登录账号,进行相关查阅和审核或其他申请工作等;

| 主页(教師) 服务中心 安全中心                              | 事务中心 | -      |      |      |      |                       |                             |
|-----------------------------------------------|------|--------|------|------|------|-----------------------|-----------------------------|
| 中间表教师个人信息                                     | 我的服务 | A待办事实  | 心待办  |      |      | 我的工资                  |                             |
| 职工号:11304 ● 姓名:谢新屋                            |      | 3      | 0    |      |      | 【工资信息】月<br>【基本工资:1234 | 工资信息                        |
| 部门:现代教育技术<br>中心                               | 我的课表 | 学工系统   | 心理咨询 | 交互平台 | 消息中心 | 交通补助:8765             | .00                         |
| 上次登录:2018-10-10 17:33<br>上次登录IP:219.137 33.80 | 5    | (Q)    | 0    |      | +    | 薪酬发放:67.00<br>一卡通信息   | 0                           |
| 修改署码 🔎 注销 🔱                                   | 考勤系统 | FTP服务  | 天气预报 | 我的成绩 | 订阅   | 卡状态:                  | <del>卡余额</del> : <b>0</b> 元 |
| 快速通道 +订阅                                      | 校园新闻 | 知公告 一周 | 校务   |      |      | 昨日消费:0元<br>统计结束时间:    | 一周消费:0元<br>青春详情             |

4,网上办事大厅(事务中心,建议使用浏览器为IE10及以 上或者 360 极速模式,可以通过门户直接点击进入,无需输 入地址与用户密码等)

点击红色椭圆圈住的事务中心即为此次项目中的办事大厅平台,接下来的图片 即为直接进入的办事大厅工作台页面;

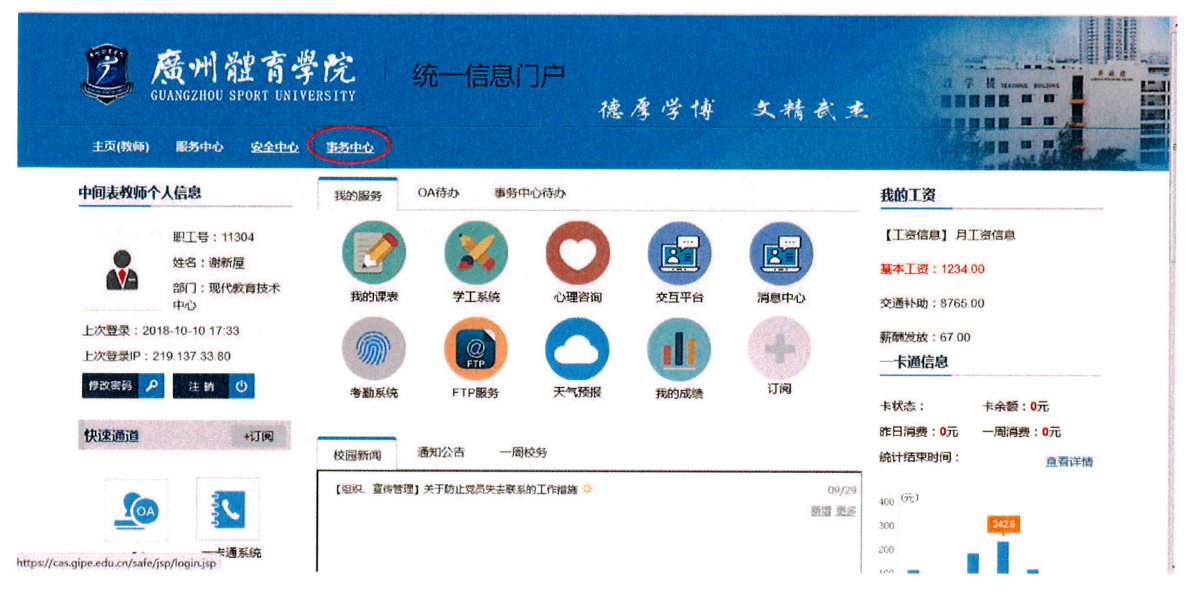

#### A: 工作台

即与自己办理过的或者正在办理的事务的监测;如我的申请,待办事项,关注 事项等,也可以将经常办理的事务设置为收藏,方便之后办理;

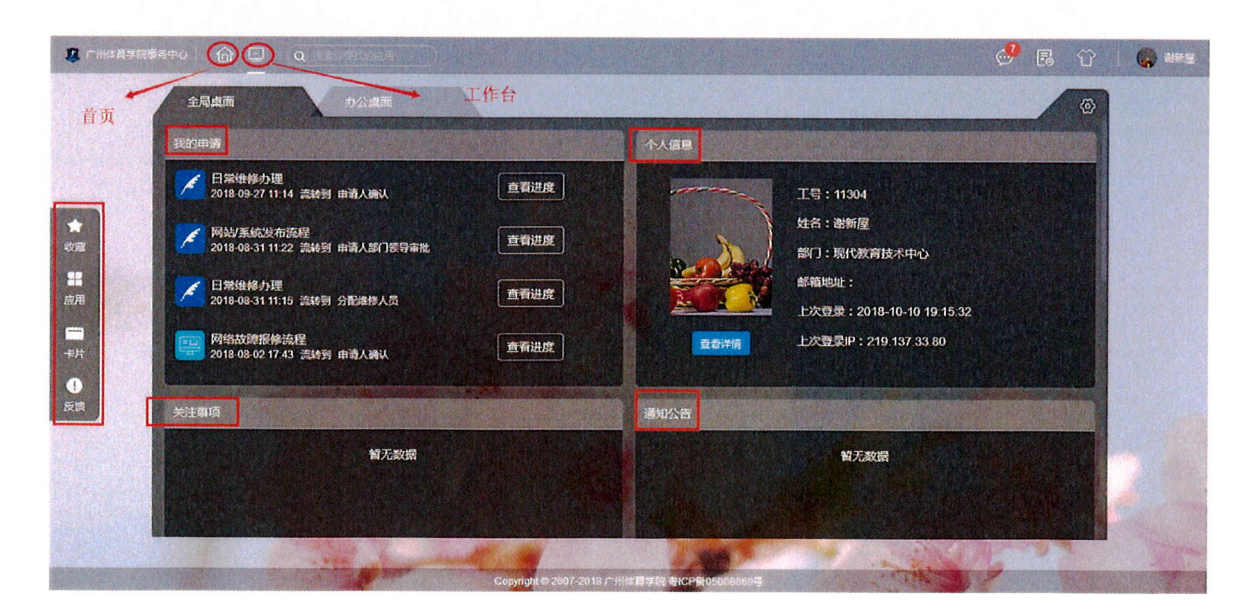

#### B: 首页

首页的内容为办事大厅所有事务的办理中心,所有办理的事务均在这个页面可 以找到,根据事务的性质也有分类,可按自己要求寻找流程以及办理

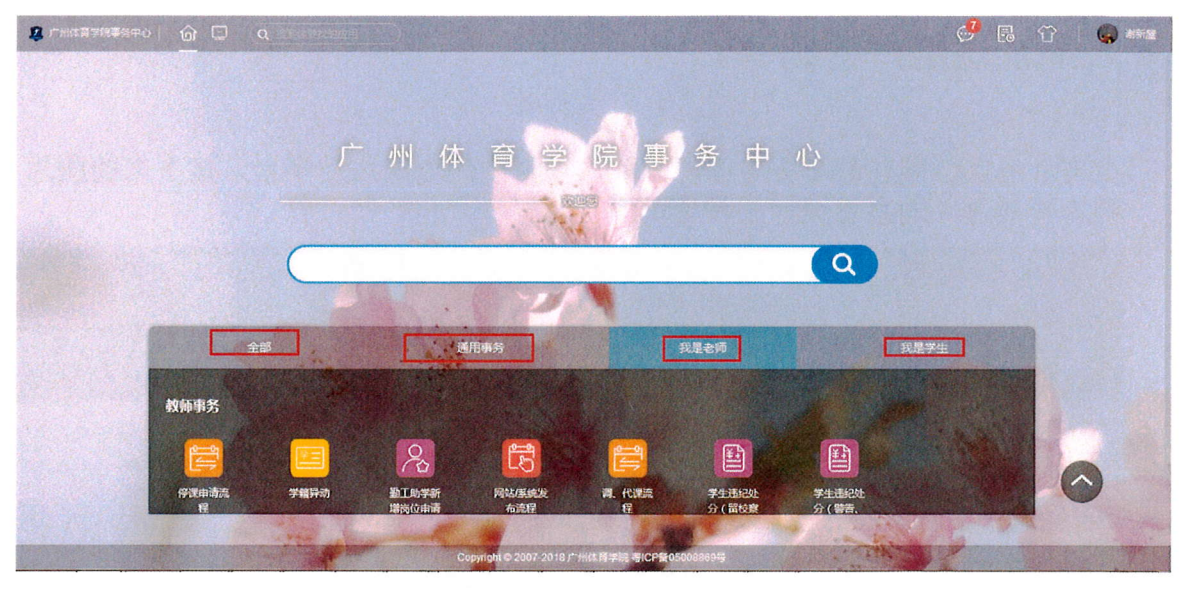

# 5, 密码修改

### A、第一种

1、点击个人信息下面的修改密码

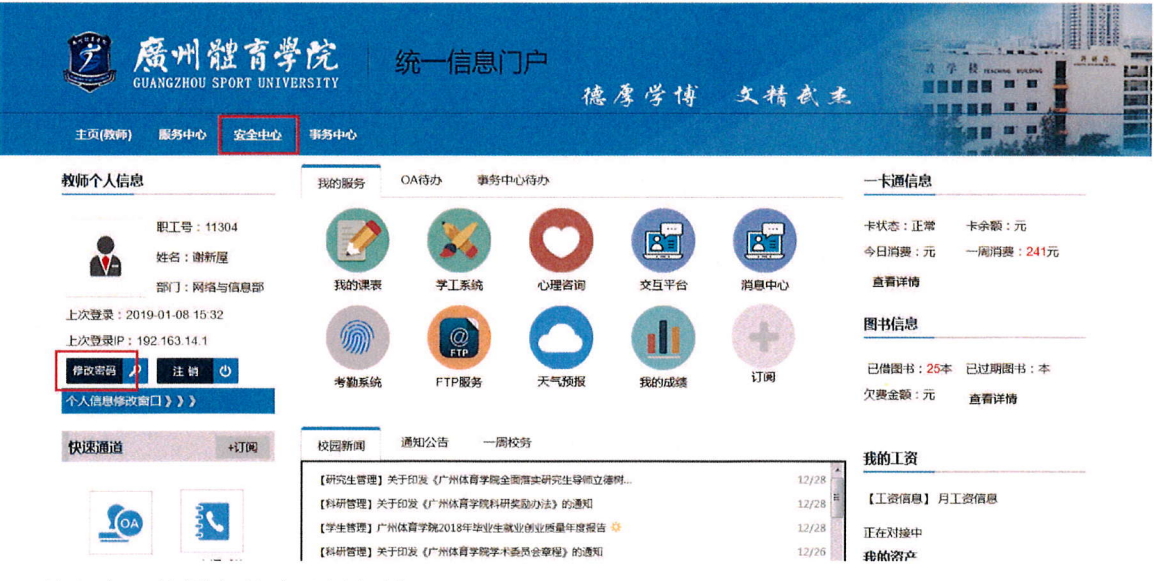

2、输入自己的原密码以及新密码

|         | <b>2</b>   安全中心                                   |                            | 欢迎您:       | 11304 【进入门户】 【退出】 |  |
|---------|---------------------------------------------------|----------------------------|------------|-------------------|--|
|         |                                                   | 首页                         | 账户安全       | 密码管理              |  |
| 身份發展    | 2                                                 | 3<br>设面新帝府                 |            | <br>元成            |  |
| "原来母 :  |                                                   |                            |            |                   |  |
| "输入新密码: | 赛码由6-20个字符组成,区分大小琴(至少含数<br>践字符0位,不能包含空格)建议使用英文字母加 | 季6位。含字母0位。含符<br>数字或符号的混合密码 | <b>8</b> + |                   |  |
| "确认新密码: |                                                   | 14 - Th TG                 |            |                   |  |
| * 短位49: | 偽定                                                | 敌 第手u                      |            |                   |  |

3、看到如下这个界面就表示修改成功!

|                           | 2 Contraction                                                                                                    | 廣州體育學院 安全中心                                                                   |                 | <b>欢迎她:11304 (进入门户) (</b> 通出)                                                  |  |
|---------------------------|----------------------------------------------------------------------------------------------------|-------------------------------------------------------------------------------|-----------------|--------------------------------------------------------------------------------|--|
|                           |                                                                                                    | 76. 第3月688                                                                    | 首页              | 账户安全 宏码管理                                                                      |  |
|                           |                                                                                                    | 聚号:11304 最近一次登录:<br>姓名·谢新屋 2019-01-09 12:08:37<br>别名:立即设置 172.20.72.27 查看登录详情 |                 | 我的安全设置<br>② 设置别名登录 更换<br>未经营养者量录 更换                                            |  |
|                           | 安全i                                                                                                    | 平分                                                                            | 25 <sub>7</sub> | QQ联合登录         设置           解析中心联合性录         设置           医         音乐开展近谍路径功能 |  |
|                           | 我的                                                                                                    | 长户存在3项风险                                                                      |                 |                                                                                |  |
|                           | ()<br>朝                                                                                                    | <b>箱未验证</b><br>通过邮箱注词图码                                                       | 立即验证            | 常见问题                                                                           |  |
|                           | <ol> <li>1</li> <li>1</li></ol> | 保问题未设置<br>营舍保问题可以找回客号和遗供寄码登录安全性                                               | 立即设置            | <ul> <li>1、用户怎样保证数字校园门户个</li> <li>2、第一次登录数字校园统一身份</li> </ul>                   |  |
| 正在传输来自 cas.gipe.edu.cn 的数 | <u>①</u> 弦<br>据…                                                                                                    | <b>码强度较低</b> 。    新教会会                                                        | 立即修改            | •3、数字校园门户是什么?该怎样                                                               |  |

# B、第二种

点击安全中心进入到安全中心页面, 密码管理中的修改密码

|      | WERFIL 安全中小                                                                        | L.Y.                                              |              |  |
|------|------------------------------------------------------------------------------------|---------------------------------------------------|--------------|--|
| -    |                                                                                    | 首页                                                | 账户安全    密码管理 |  |
|      |                                                                                    |                                                   | 合 修改書码       |  |
|      |                                                                                    |                                                   | Q 找回营码       |  |
| 身份验证 |                                                                                    | 3                                                 |              |  |
|      |                                                                                    |                                                   |              |  |
|      | *原記码:                                                                              |                                                   |              |  |
|      | *原宏码:<br>*输入新宏码:<br>密码由6-20个学符组成。区分大小语(<br>路头符0位,不能社会空情)建改使用3                      | 至少全教家6位。全字母0位。会将<br>6文字母加坡全或符号的强合素码               | 2 4 5        |  |
|      | *原密码:<br>*输入新密码:<br>密码由6-20个学符组成。区分大小写(<br>路子符0位,不能包含空格)建议使用现<br>*确认新密码:           | 至少全数来6位。含字母0位。含符<br>622字母加数字或符号的运合图码              | 2 + 8        |  |
|      | *原密码:<br>*输入新密码:<br>感到由6-20个学符组成,区分大小写(<br>及学符0位,不能包含空格)建议使用。<br>*确认新密码:<br>* 验证码: | 至少全意实的这、全字明002、会特<br>50文字明加成中运行等的显色素弱<br>5 4 在 s  | 8 6 8        |  |
|      | *原宏码:<br>*输入新宏码:<br>密理由6-20个学符组织。区分大小雪(<br>路子符0位,不能社会空绪)建议使用到<br>*确认新宏码:<br>* 验证码: | 至少全意求6位。 金字母0位。 金符<br>822字母加索字运符号的国合面码<br>5 4 在 s | 2 4 8        |  |

| 题 康州     | <b>微育学院</b>   安全中4                        | ம்                                  | 欢迎怎       | :11304 【进入门户】 【退出】 |
|----------|-------------------------------------------|-------------------------------------|-----------|--------------------|
| COARCERO | SPORT UNIVERSITY                          | 首页                                  | 账户安全      | 密码管理               |
| 0        |                                           | 3                                   |           | - 0                |
| 为印要亚     | 达诗究朗方共                                    | 议员新位好                               |           | 7CR6               |
|          |                                           |                                     |           |                    |
|          | *原密码:                                     |                                     |           |                    |
|          | *编入新密码:                                   |                                     | <b>10</b> |                    |
|          | 离码由6-20个字符组成,区分大小写(<br>殊字符0位,不能包含空格)建议使用3 | 至少含数字6位、含字母0位、含钙<br>英文字母加数字或符号的混合密码 |           |                    |
|          | *确认新密码:                                   |                                     |           |                    |
|          |                                           |                                     |           |                    |
|          | * 验证码:                                    | 极劲手u                                |           |                    |